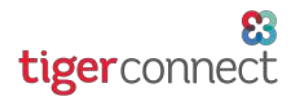

# Message Anyone

Whether they use TigerConnect or not.

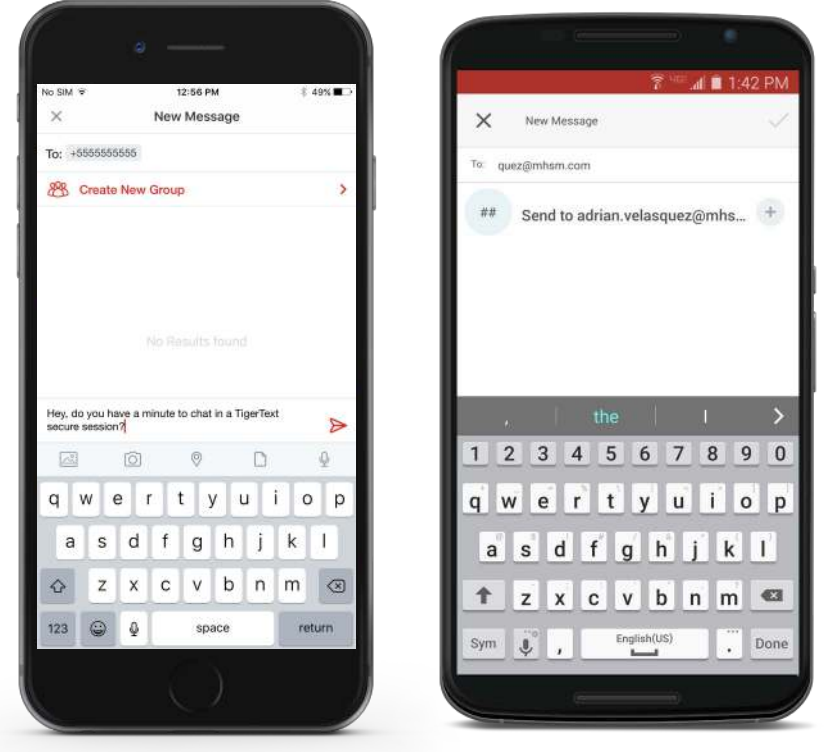

Send by SMS

#### Send by Email

# Use any device to send a message to someone from your Contacts Directory.

## Using iOS:

Enter your Contacts Inbox and then tap the Compose button (paper and pen icon) to start a New Message.

Type their name into the To: field and TigerConnect will retrieve them from your Contacts.

If you don't have their info in your phone, enter their phone number or email directly, then click **Return** on your keyboard to continue.

## **Using Android:**

Enter your Contacts Inbox and tap the New Message button (plus '+' sign in the lower right to find them in your Directory.

If you don't have their info in your phone, enter their phone number or email into the search box and click the button that appears below.

When you send a message to someone outside of TigerConnect they receive a link. Clicking the link opens a secure chat session within their browser where they can message back and forth with you for a limited period of time.

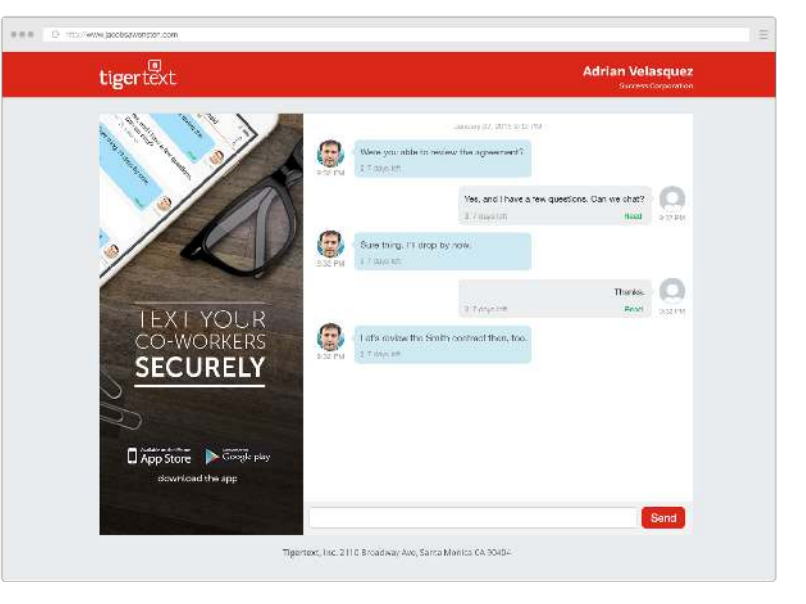

#### Reply from any device with a browser